## 课程标准系统沿用操作指南

课程标准负责教师对同一课程代码、在课程标准系统已有版本且无需对版本 进行修改或补充的课程,在专业教学管理系统中申请版本沿用,**需要注意的是**, 课程标准的版本跟着学期迭代递增。具体沿用流程如下:

第一步: 点击打开课程标准系统

| <b>专业</b> 教学 | 学管理系统               |             |             |                    | 高朝<br>tangchao    |
|--------------|---------------------|-------------|-------------|--------------------|-------------------|
| Home 首页      | 目 基础数据 🍷 💿 通        | 用模板▼ 🛛 😂 培养 | 方案 🛛 课程标准 🐵 | 果程标准审批▼ ◎课程标准修订审批▼ |                   |
| 首页 Home      | page                |             |             |                    | _ ☆ 我的 ~          |
| 培养方案         |                     |             |             | 课程                 | 2022-2023学年第一等 >> |
| 2021级        | 22 <b>篇</b><br>培养方案 | 完成率<br>封版率  | 0%<br>0%    | 智无数据               |                   |
| 2020级        | 18 <b>篇</b><br>培养方案 | 完成率<br>封版率  | 33%<br>0%   |                    |                   |
|              |                     |             |             |                    |                   |

点击"我的"进入,自己所负责的课程标准,然后核对自己所负责课程标准的具体详情, 如无误点进"返回课程列表"进入"《xxx》的版本列表",如图,点击"**复制版本**"

| 专业教学管                   | 管理系统           |                     |        |        |            |              |          |       |      | e 唐朝<br>tangch:        |
|-------------------------|----------------|---------------------|--------|--------|------------|--------------|----------|-------|------|------------------------|
| fome 首页 目 基             | 基础数据 👻 🤞       | 診通用模板▼              | ◎ 培养方案 | 日 课程标准 | ◎ 课程标准审批 ▼ | ③ 课程标准修订审批 - |          |       |      |                        |
| <b>中 フ 六 夕</b> 十        |                |                     |        |        |            |              |          |       |      |                        |
| 电子商务星                   | <b>基础》</b> 的fi | 反本列表                |        |        |            |              |          |       |      | 返回课程列表                 |
| 电子 向务 星<br>最新版本号No      | 基础》的版<br>o.1   | <b></b><br>太子<br>小表 |        |        |            |              | 查看提交记录   | 创建新版本 | 复制版本 | 返回课程列表<br>删除最新版本       |
| 电子商务量<br>最新版本号No<br>版本号 | 基础》的版<br>o.1   | <b>应</b> 不列表        |        | 版本描述   | 4          |              | 查看提交记录编辑 | 创建新版本 | 复制版本 | 返回课程列表<br>删除最新版本<br>操作 |

合唐朝 专业教学管理系统 复制版本 × 请选择要复制的版本号 1 《电子商务基础》的版本列表 返回课程列表 关闭 确定 最新版本号No.1 记录 创建新版本 复制版本 删除最新版本 版本号 版本描述 编辑状态 操作

课程标准负责人可选择想要复制的版本号,确认版本号后点击"确定"

## 第二步: 等待教务管理老师进行确认

在此步骤,教务管理负责老师会根据沿用申请中,课程标准负责人对课程标准内容变动的 具体内容,根据《广东东软学院标准/项目管理办法》中的相关要求进行审核,若"沿用申 请"不通过,则需课程标准负责人"建立新版本",老师也可主动与教务负责老师联系。

|   | - 专业教学管理系统 名 |               |          |        |        |            |              |          | 合 唐朝<br>tangchao | √ 提示信息      |      |
|---|--------------|---------------|----------|--------|--------|------------|--------------|----------|------------------|-------------|------|
| 6 | Home 首页      | 目 基础数据 ▼      | ◎ 通用模板 ▼ | ◎ 培养方案 | 日 课程标准 | ◎ 课程标准审批 ▼ | ◎ 课程标准修订审批 ▼ |          |                  |             | 申请成功 |
|   | 《电子商争        | <b>号基础》</b> 的 | 的版本列表    |        |        |            |              |          |                  | 返回课程列表      |      |
|   | 最新版本号        | ∃No.1         |          |        |        |            |              | 查看提交记录(创 | 建新版本             | 复制版本 删除最新版本 |      |
|   | 版本号          |               |          |        | 版本描述   | 5          |              | 编辑状态     | 1                | 操作          |      |
|   | 1            |               |          |        |        |            |              | 已封存。     |                  | 制定 修改描述     |      |

## 第三步: "沿用"审核通过后开始编辑相应课程标准的新版本

点击"我的",查看同课程标准(课程代码、课程名称、学时、学分均相同)的新版本。

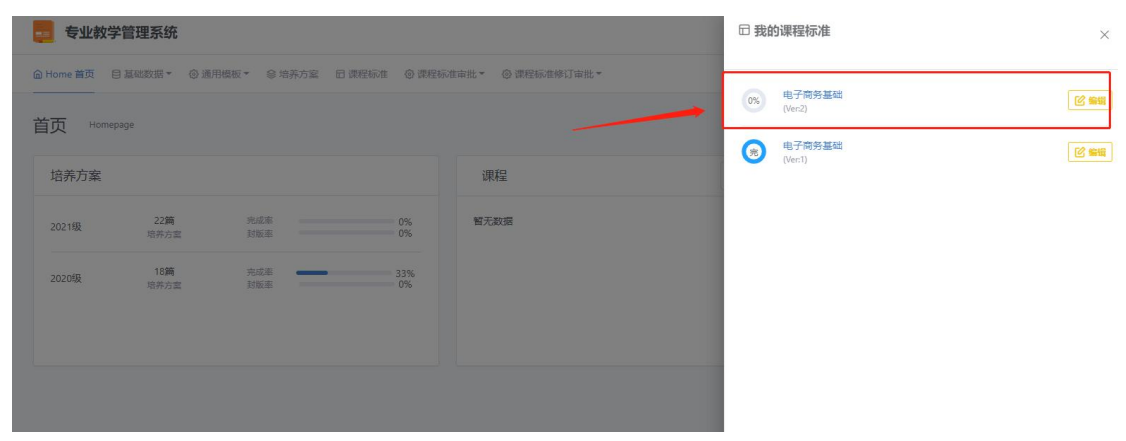

| 点击 "编辑",进入课程标准的编 | b<br>辑状态。 | þ |
|------------------|-----------|---|
|------------------|-----------|---|

| (44 5 NO.2 |           | 100%         |       |            | 查看封存条   |
|------------|-----------|--------------|-------|------------|---------|
| ☆先修道       | 果管理 ✔     | □模板管理 ✔      |       | 印课程单元1     | 管理 🗸    |
| 该课程还没有进    | 定任何先修课 *  | 自定义顶总数       | 11    | 设置单元数      | 1       |
|            |           | 引用的自定义项数目    | 0     | 设置节数       | 0       |
|            |           | 引用的视图总数      | 0     | 理论学时/需设置学时 | 32/32 🗸 |
|            | ~         |              |       | 实践学时/需设置学时 | 0/0 🗸   |
| 它课程考       | 核管理 🗸     | □自定义项目与内置视   | 劉管理 🗸 | 区提交        | ξ       |
| 过程性考核数量    | 1         | 引用的自定义项目数    | 0     | 先修课管理      | ✓通过     |
| 结课考核数量     | 1         | 引用且完成的自定义项目数 | 0 🗸   | 课程单元管理     | ✔通过     |
| 过程性考核总分值   | 100/100 🗸 | 引用的视图总数      | 0     | 课程考核管理     | ✔通过     |
| 结课考核总分值    | 100/100 🗸 | 完成的视图数       | 0 🛩   | 模板管理       | ✓通过     |
|            |           |              |       | 4          |         |

点击"返回版本列表页",对版本描述进行修改,要求填写学年学期和负责人信息。

| 例: | "2022-2023 | 学年第- | −学期, | 计算机学院张三" |
|----|------------|------|------|----------|
|----|------------|------|------|----------|

|                             | 修改版本描述                         | ×        |              | 唐朝<br>tangchao |
|-----------------------------|--------------------------------|----------|--------------|----------------|
| ⑥ Home 首页 目 基础数据 → ◎ 通用模板 → |                                |          |              |                |
| 《电子商务基础》的版本列表               | 课程名称 电子简势基4<br>当前版本号 2<br>版本描述 | <u>ل</u> |              | 返回课程列表         |
| 最新版本号No.2                   | 2022-2023学年第一学期,计算             | 机学院张三    | 交记录 创建新版本 复制 | 服本 删除最新版本      |
| 版本号                         |                                |          | 编辑状态         | 操作             |
| 2                           |                                |          | 编辑中创         | 修改描述           |
| 1                           |                                | · 关闭     | 已封存。 制定      |                |
|                             |                                |          |              |                |
|                             |                                |          |              |                |
|                             |                                |          |              |                |

点击"确定"。无内容需修改,则点击"提交"即可,若需修改则在对应的模块中进行 制定,制定完成后点击"提交"即可。

## 第四步:等待学院课程标准审核人审核完成存档

提交后,请课程标准负责人联系学院课程标准审核人,审核人登录系统审核确认后,视 为封存,至此该学期课程标准"沿用"完成。